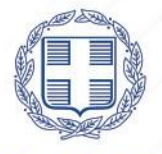

# ΕΛΛΗΝΙΚΗ ΔΗΜΟΚΡΑΤΙΑ

Έκδοση 1.0 Δεκέμβριος 2022

# ΟΔΗΓΟΣ ΕΓΓΡΑΦΗΣ/ΥΠΟΒΟΛΗΣ ΑΙΤΗΣΗΣ ΣΤΟ ΣΥΣΤΗΜΑ ΥΠΟΒΟΛΗΣ ΑΙΤΗΣΕΩΝ ΤΗΣ Ε.Α.Δ. (https://forms.aead.gr)

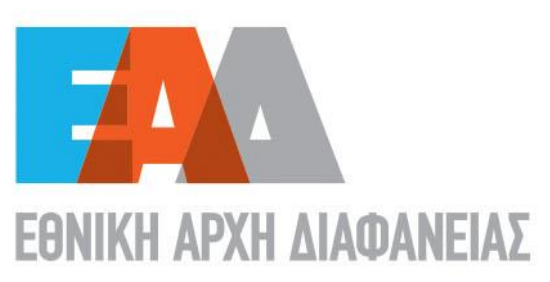

# Πίνακας περιεχομένων

| 1.  | Κατάλογος Εικόνων3                                                           |
|-----|------------------------------------------------------------------------------|
| 2.  | Διαδικασία Εγγραφής / Σύνδεσης στο Σύστημα Υποβολής Αιτήσεων της Ε.Α.Δ       |
| 3.  | Διαδικασία αλλαγής συνθηματικού στο Σύστημα Υποβολής Αιτήσεων της Ε.Α.Δ., σε |
| περ | ίπτωση απώλειας του                                                          |
| 4.  | Διαδικασία υποβολής αίτησης στο Σύστημα Υποβολής Αιτήσεων της Ε.Α.Δ          |

# 1. Κατάλογος Εικόνων

| Εικόνα 1 :Σύστημα Υποβολής Αιτήσεων της Ε.Α.Δ                |    |
|--------------------------------------------------------------|----|
| Εικόνα 2 : Πρόσβαση μέσω της Αρχικής Σελίδας του www.aead.gr | 4  |
| Εικόνα 3 : Πρόσβαση μέσω φυλλομετρητή                        | 5  |
| Εικόνα 4 : Σύνδεση - Εγγραφή Χρήστη                          | 5  |
| Εικόνα 5 : Σύνδεση Χρήστη                                    | 6  |
| Εικόνα 6 : Εγγραφή Χρήστη                                    | 7  |
| Εικόνα 7 : Ολοκλήρωση Εγγραφής                               | 8  |
| Εικόνα 8 : E-mail ορισμού Συνθηματικού                       | 9  |
| Εικόνα 9: Δημιουργία Συνθηματικού                            |    |
| Εικόνα 10 : Ολοκλήρωση Εισαγωγής Συνθηματικού                |    |
| Εικόνα 11 : Σύνδεση Χρήστη                                   | 11 |
| Εικόνα 12 : Υπενθύμιση Συνθηματικού                          |    |
| Εικόνα 13 : Επαναφορά Συνθηματικού                           | 13 |
| Εικόνα 14 : Αποστολή Ε-mail συνδέσμου επιβεβαίωσης           | 14 |
| Εικόνα 15 : E-mail επαναπροσδιορισμού Συνθηματικού           | 14 |
| Εικόνα 16 : Υποβολή Αίτησης                                  |    |
| Εικόνα 17 : Νέα Αίτηση                                       | 15 |
| Εικόνα 18 : Δημιουργία Αίτησης                               |    |
| Εικόνα 19 : Η αίτησής σας δημιουργήθηκε                      | 16 |
| Εικόνα 20 : Οι αιτήσεις μου                                  |    |
| Εικόνα 21 : Επεξεργασία Αίτησης                              |    |
| Εικόνα 22 : Προσωπικά Στοιχεία                               |    |
| Εικόνα 23 : Στοιχεία Υπηρεσιακής Κατάστασης                  |    |
| Εικόνα 24 : Εκδήλωση ενδιαφέροντος                           |    |
| Εικόνα 25 : Τίτλοι Σπουδών                                   | 20 |
| Εικόνα 26 : Πιστοποιημένη Γνώση Ξένων Γλωσσών                | 20 |
| Εικόνα 27 : Πιστοποιημένη Γνώση Χειρισμού Η/Υ                | 21 |
| Εικόνα 28 : Εργασιακή Εμπειρία                               | 22 |
| Εικόνα 29 : Επιθυμητά προσόντα                               | 23 |
| Εικόνα 30 : Επαγγελματικές πιστοποιήσεις                     | 23 |
| Εικόνα 31 : Τεκμηρίωση ενδιαφέροντος                         | 24 |
| Εικόνα 32 : Υπεύθυνη Δήλωση                                  | 25 |
| Εικόνα 33 : Οι αιτήσεις μου                                  | 26 |
| Εικόνα 34 : Οι αιτήσεις μου                                  | 26 |
| Εικόνα 35 : Εκτύπωση                                         | 27 |
| Εικόνα 36 : Οριστικοποιημένη αίτηση                          | 27 |
| Εικόνα 37 : Οριστική υποβολή αίτησης                         |    |

Διαδικασία Εγγραφής / Σύνδεσης στο Σύστημα Υποβολής Αιτήσεων της Ε.Α.Δ.

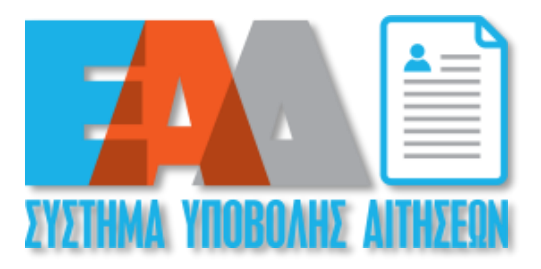

Εικόνα 1 :Σύστημα Υποβολής Αιτήσεων της Ε.Α.Δ.

Προκειμένου να έχετε πρόσβαση στο **Σύστημα Υποβολής Αιτήσεων της Ε.Α.Δ.**, θα πρέπει να επιλέξετε το παραπάνω εικονίδιο που εμφανίζεται στον ιστότοπο της Υπηρεσίας μας (<u>https://www.aead.gr</u>) ή να πληκτρολογήσετε σε έναν φυλλομετρητή <u>https://forms.aead.gr</u>

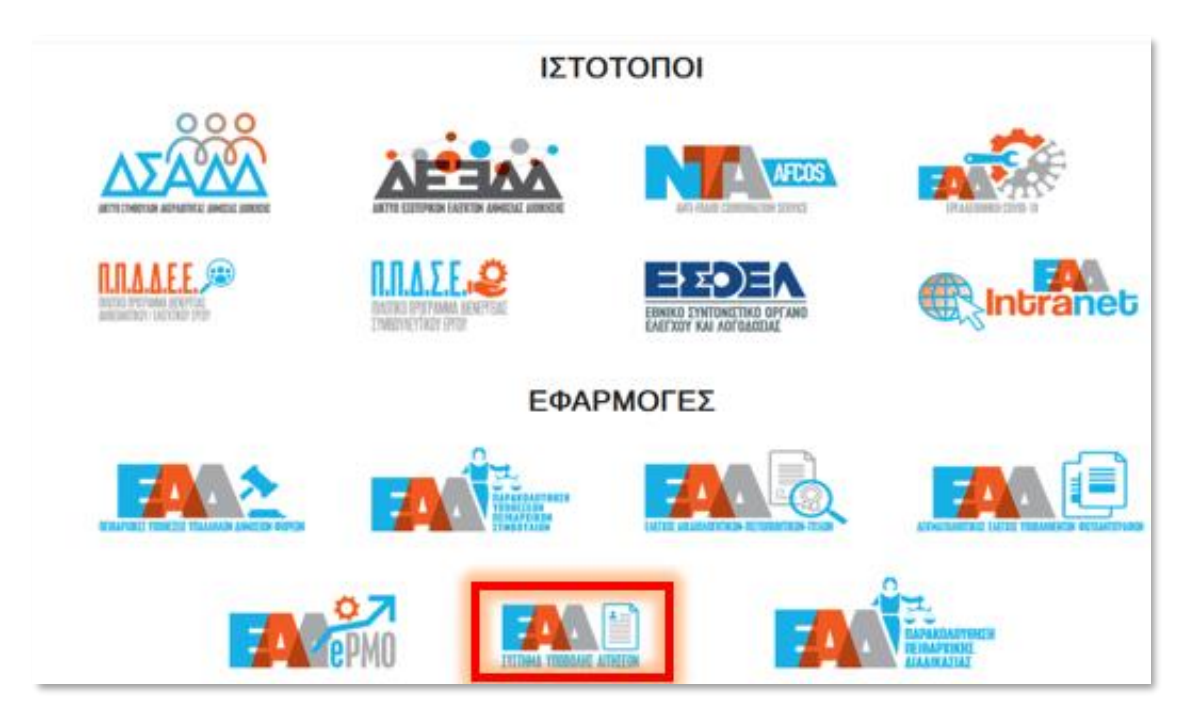

Εικόνα 2 : Πρόσβαση μέσω της Αρχικής Σελίδας του <u>www.aead.gr</u>

| A Formsaead.gr | × +     | 0 | - |    |   | × |
|----------------|---------|---|---|----|---|---|
| ← → C 🔒 forms  | aead.gr | Q | ☆ | ≡J | 1 | : |

Εικόνα 3 : Πρόσβαση μέσω φυλλομετρητή

Σύμφωνα με την αρχική οθόνη του Συστήματος Υποβολής Αιτήσεων της Ε.Α.Δ. και προκειμένου να συμμετέχετε στην Προκήρυξη για τη στελέχωση μέσω αποσπάσεων της κεντρικής υπηρεσίας της Μονάδας Επιθεωρήσεων και Ελέγχων της Εθνικής Αρχής Διαφάνειας (Ε.Α.Δ.), έχετε τη δυνατότητα να επιλέξετε:

- «ΕΓΓΡΑΦΗ», σε περίπτωση που δεν έχετε στοιχεία σύνδεσης στην εφαρμογή,
- «ΣΥΝΔΕΣΗ» εφόσον έχετε ήδη δημιουργήσει στοιχεία σύνδεσης.

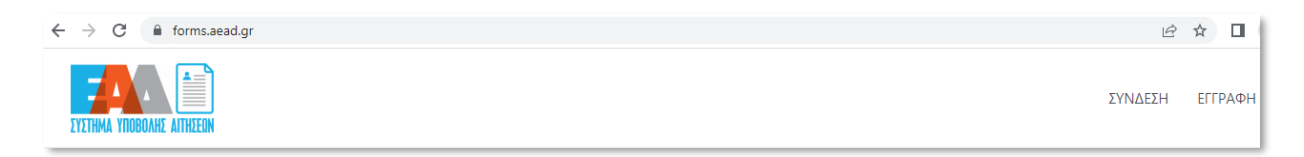

Εικόνα 4 : Σύνδεση - Εγγραφή Χρήστη

| ΣΥΣΤΗΜΑ ΥΠΟΒΟΛΗΣ ΑΙΤΗΣΕΩΝ               |
|-----------------------------------------|
| Ψευδώνυμο ή ηλεκ. διεύθυνση             |
| Συνθηματικό                             |
| Να με θυμάσαι Σύνδεση                   |
| Εγγραφή   Χάσατε το συνθηματικό<br>σας; |

Εικόνα 5 : Σύνδεση Χρήστη

Για να εγγραφείτε σε αυτό τον ιστότοπο, θα πρέπει να καταχωρήσετε τα στοιχεία σας στη φόρμα που εμφανίζεται :

- Όνομα Χρήστη: Συμπληρώνετε το όνομα χρήστη που επιθυμείτε
- **Ε-mail:** Συμπληρώνετε τη διεύθυνση ηλεκτρονικού ταχυδρομείου (προσωπικό e-mail)

και επιλέξετε «ΕΓΓΡΑΦΗ».

| ΣΥΣΤΗΜΑ ΥΠΟΒΟΛΗΣ ΑΙΤΗΣΕΩΝ                                                                               |
|----------------------------------------------------------------------------------------------------|
| Εγγραφείτε σε αυτό τον ιστότοπο                                                                         |
| Όνομα χρήστη<br><br>Εmail<br><br>Η επιβεβαίωση εγγραφής θα σας αποσταλεί<br>με ηλεκτρονικό ταχυδρομείο. |
| Εγγραφή<br>Σύνδεση   Χάσατε το συνθηματικό<br>σας;                                                      |

Εικόνα 6 : Εγγραφή Χρήστη

Με την εμφάνιση του παρακάτω μηνύματος ολοκληρώθηκε η εγγραφή σας και σας έχει αποσταλεί αυτοματοποιημένο μήνυμα ηλεκτρονικού ταχυδρομείου (e-mail) για τον ορισμό συνθηματικού σας στην εφαρμογή.

<u>Προσοχή</u>: ενδέχεται το e-mail για τον ορισμό συνθηματικού σας να βρίσκεται στην «Ανεπιθύμητη αλληλογραφία» σας. Παρακαλούμε, όπως αναζητήσετε το e-mail στον συγκεκριμένο φάκελο.

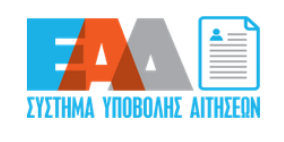

Η εγγραφή ολοκληρώθηκε. Ελέγξτε το email σας και στη συνέχεια μεταβείτε στη σελίδα <u>Σύνδεσης</u>

Εικόνα 7 : Ολοκλήρωση Εγγραφής

Στο αυτοματοποιημένο μήνυμα ηλεκτρονικού ταχυδρομείου (e-mail) περιέχονται οι παρακάτω πληροφορίες:

- 🗸 Όνομα Χρήστη
- Σύνδεσμος προκειμένου να ορίσετε το συνθηματικό σας.

Επιλέξετε τον σύνδεσμο.

| forms.aead.gr < forms@aead.gr><br>[] Στοιχεία σύνδεσης                        |  |
|-------------------------------------------------------------------------------|--|
| Όνομα χρήστη:                                                                 |  |
| Για ορισμό του συνθηματικού σας, επισκεφθείτε την ακόλουθη διεύθυνση:         |  |
| https://forms.aead.gr/wp-login.php?action=rp&key=WK4snIU6a52Gtsbc1iFf&login=i |  |
| https://forms.aead.gr/wp-login.php                                            |  |
|                                                                               |  |
|                                                                               |  |
|                                                                               |  |
|                                                                               |  |
|                                                                               |  |
|                                                                               |  |
|                                                                               |  |
|                                                                               |  |
|                                                                               |  |
|                                                                               |  |

Εικόνα 8 : E-mail ορισμού Συνθηματικού

Για την εισαγωγή συνθηματικού έχετε τη δυνατότητα <u>είτε</u> να επιλέξετε «ΔΗΜΙΟΥΡΓΙΑ ΣΥΝΘΗΜΑΤΙΚΟΥ», ώστε να παραχθεί αυτόματα ένα τυχαίο συνθηματικό για εσάς, το οποίο και θα πρέπει να σημειώσετε για να το γνωρίζετε <u>είτε</u> εφόσον διαγράψετε τους εικονιζόμενους χαρακτήρες να καταχωρήσετε ένα δικό σας συνθηματικό.

Ως τελικό βήμα εισαγωγής συνθηματικού , ορίζεται η επιλογή «ΑΠΟΘΗΚΕΥΣΗ ΣΥΝΘΗΜΑΤΙΚΟΥ», ώστε να ολοκληρωθεί ο ορισμός του συνθηματικού.

| Εισάγετε το νέο σας συνθηματικό παρακάτω ή<br>δημιουργήστε ένα.                                                                                                    |
|----------------------------------------------------------------------------------------------------|
| Νέο συνθηματικό<br>BBKHUIr%8E7Bxodp 💉<br>Δυνατό<br>Συμβουλή: Το συνθηματικό σας πρέπει να έχει<br>τουλάχιστον επτά χαρακτήρες. Για να το<br>κάνετε ισχυρότερο, χρησιμοποιήσετε<br>καρολαία και πεζά, αρθμούς και σύμβολα<br>όπως ! * ? \$ % ^ &.).<br>Δημισυργία Συνθηματικού<br>Αποθήμευση Συνθηματικού |
| Σύνδεση   Εγγραφή                                                                                                    |
|                                                                                                    |

Εικόνα 9: Δημιουργία Συνθηματικού

Εφόσον ολοκληρώθηκε η εισαγωγή συνθηματικού, μπορείτε να επιλέξετε «ΣΥΝΔΕΣΗ», ώστε να αποκτήσετε πρόσβαση στο Σύστημα Υποβολής Αιτήσεων της Ε.Α.Δ.

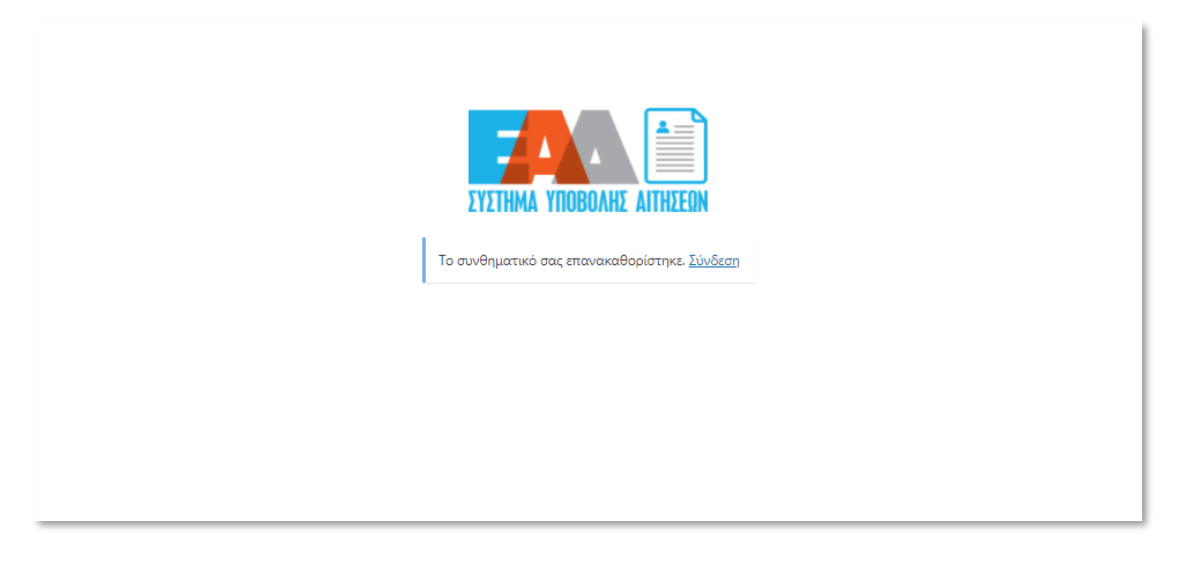

Εικόνα 10 : Ολοκλήρωση Εισαγωγής Συνθηματικού

Σύμφωνα με την παρακάτω οθόνη καταχωρίζοντας τα στοιχεία σύνδεσης : είτε όνομα χρήστη είτε τη διεύθυνση ηλεκτρονικού ταχυδρομείου σας και το συνθηματικό σας, μπορείτε να επιλέξετε «ΣΥΝΔΕΣΗ», προκειμένου να συνδεθείτε στο Σύστημα Υποβολής Αιτήσεων της Ε.Α.Δ.

|   | ΣΥΣΤΗΜΑ ΥΠΟΒΟΛΗΣ ΑΙΤΗΣΕΩΝ               |
|---|-----------------------------------------|
|   | Ψευδώνυμο ή ηλεκ. διεύθυνση             |
|   | Συνθηματικό                             |
|   | Να με θυμάσαι Σύνδεση                   |
| L | Εγγραφή   Χάσατε το συνθηματικό<br>σας; |

Εικόνα 11 : Σύνδεση Χρήστη

Διαδικασία αλλαγής συνθηματικού στο Σύστημα Υποβολής Αιτήσεων της
 Ε.Α.Δ., σε περίπτωση απώλειας του.

| <sup>μ</sup> ευδώνυμο ή ηλεκ. διεύθυνση | 1        |
|-----------------------------------------|----------|
|                                         |          |
| Ξυνθηματικό                             | <b></b>  |
| Να με θυμάσαι                           | Σύνδεση  |
| γγραφή   Χάσατε το συνθ<br>σας;         | θηματικό |

Εικόνα 12 : Υπενθύμιση Συνθηματικού

Σε περίπτωση απώλειας του συνθηματικού σας, επιλέξετε «ΧΑΣΑΤΕ ΤΟ ΣΥΝΘΗΜΑΤΙΚΟ ΣΑΣ;» από την αρχική σελίδα εισόδου.

Προκειμένου να κάνετε επαναφορά του συνθηματικού σας, όπως καταχωρήσετε είτε το όνομα χρήστη είτε τη διεύθυνση ηλεκτρονικού ταχυδρομείου, τα οποία είχατε ορίσει κατά την εγγραφή σας στο **Σύστημα Υποβολής Αιτήσεων της Ε.Α.Δ.** και επιλέξετε «ΖΗΤΗΣΤΕ ΝΕΟ ΣΥΝΘΗΜΑΤΙΚΟ».

| EYETHMA YROBOAHE AITHEEDN                                                                                                    |  |
|----------------------------------------------------------------------------------------------------|--|
| Παρακαλούμε δώστε το ψευδώνυμο ή την<br>διεύθυνση email. Θα λάβετε ένα μήνυμα email με<br>οδηγίες για το πως θα επαναφέρετε το<br>συνθηματικό σας. |  |
| Ψευδώνυμο ή ηλεκ. διεύθυνση                                                                                                    |  |
| Σύνδεση   Εγγραφή                                                                                                    |  |
|                                                                                                    |  |

Εικόνα 13 : Επαναφορά Συνθηματικού

Με την εμφάνιση του παρακάτω μηνύματος, θα σας έχει αποσταλεί αυτοματοποιημένο μήνυμα ηλεκτρονικού ταχυδρομείου (e-mail) προκειμένου να ορίσετε εκ νέου το συνθηματικό σας.

<u>Προσοχή</u>: ενδέχεται το e-mail για τον ορισμό συνθηματικού σας να βρίσκεται στην «Ανεπιθύμητη αλληλογραφία» σας. Παρακαλούμε, όπως αναζητήσετε το e-mail στον συγκεκριμένο φάκελο.

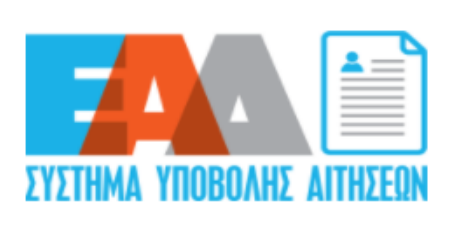

Ελέγξτε το email σας για τον σύνδεσμο επιβεβαίωσης και, στη συνέχεια, επισκεφθείτε τη <u>σελίδα σύνδεσης</u>.

#### Εικόνα 14 : Αποστολή Ε-mail συνδέσμου επιβεβαίωσης

Στο αυτοματοποιημένο μήνυμα ηλεκτρονικού ταχυδρομείου (e-mail) αναφέρεται ο σύνδεσμος που πρέπει να επιλεχθεί, ώστε να ορίσετε εκ νέου το συνθηματικό σας.

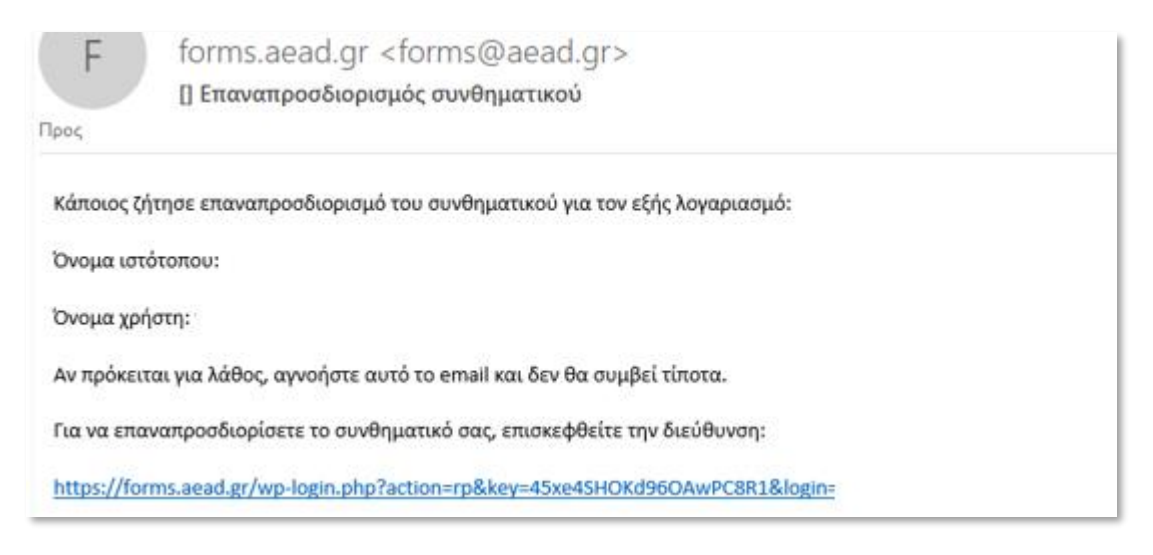

Εικόνα 15 : E-mail επαναπροσδιορισμού Συνθηματικού

## 4. Διαδικασία υποβολής αίτησης στο Σύστημα Υποβολής Αιτήσεων της Ε.Α.Δ.

| 💕 ΕΑΔ – Απήσεις<br>Στελίχωσης                  | Πίνακας επιλογών                                                                                                    |
|------------------------------------------------|----------------------------------------------------------------------------------------------------|
| ΕΑΔ - Αιτήσεις<br>Στελίχωσης<br>Οι απήσεις μου | Σύστημα υποβολής Απήσεων για τη στελέχωση με απόσπαση θέσεων Επιθεωρητών - Ελεγκτών της Μονάδας Επιθεωρήσεων και Ελέγχων<br>για τον φορέα: Εθνική Αρχή Διαφάνειας<br>Έκδοση: 2.3.0 |
|                                                | Νέα αίτηση Οι Αιτήσεις μου                                                                                                    |

Εικόνα 16 : Υποβολή Αίτησης

## ΔΗΜΙΟΥΡΓΙΑ ΑΙΤΗΣΗΣ

Προκειμένου να υποβάλετε Αίτηση Εκδήλωσης Ενδιαφέροντος για τη στελέχωση μέσω αποσπάσεων της Κεντρικής Υπηρεσίας της Μονάδας Επιθεωρήσεων και Ελέγχων της Εθνικής Αρχής Διαφάνειας (Ε.Α.Δ.), μπορείτε να επιλέξετε «ΕΑΔ-ΑΙΤΗΣΕΙΣ ΣΤΕΛΕΧΩΣΗΣ» → «ΝΕΑ ΑΙΤΗΣΗ».

Στην επόμενη οθόνη επιλέγετε την προκήρυξη για την οποία επιθυμείτε να υποβάλλετε αίτηση και «ΔΗΜΙΟΥΡΓΙΑ ΑΙΤΗΣΗΣ».

| ΝΕΑ ΑΙΤΗΣΗ ΣΤΕΛΕΧΩΣΗΣ ΕΑΔ                         |
|---------------------------------------------------|
| Ενδιαφέρομαι να υποβάλω αίτηση για την προκήρυξη: |
| ΔΗΜΙΟΥΡΓΙΑ ΑΙΤΗΣΗΣ                                |

Εικόνα 17 : Νέα Αίτηση

Κατόπιν της δημιουργίας αίτησης με επιτυχία , εμφανίζεται σχετική ενημέρωση .

Για την προβολή της λίστας των αιτήσεων, επιλέξετε «ΜΕΤΑΒΑΣΗ ΣΤΗ ΛΙΣΤΑ ΜΕ ΤΙΣ ΑΙΤΗΣΕΙΣ MOY» .

| Η αίτηση σας για το συγκεκριμένο διαγωνισμό δημιουργήθηκε επιτυχώς |
|--------------------------------------------------------------------|
| Μετάβαση στη λίστα με τις αιτήσεις μου                             |

Εικόνα 18 : Δημιουργία Αίτησης

Επιπρόσθετα έχετε λάβει ένα αυτοματοποιημένο μήνυμα ηλεκτρονικού ταχυδρομείου (email) ως επιβεβαίωση της δημιουργηθείσας προσωρινής αίτησης προς την ΕΑΔ.

Προσοχή: ενδέχεται το e-mail να βρίσκεται στην «Ανεπιθύμητη αλληλογραφία» σας. Παρακαλούμε, όπως αναζητήσετε το e-mail στον συγκεκριμένο φάκελο.

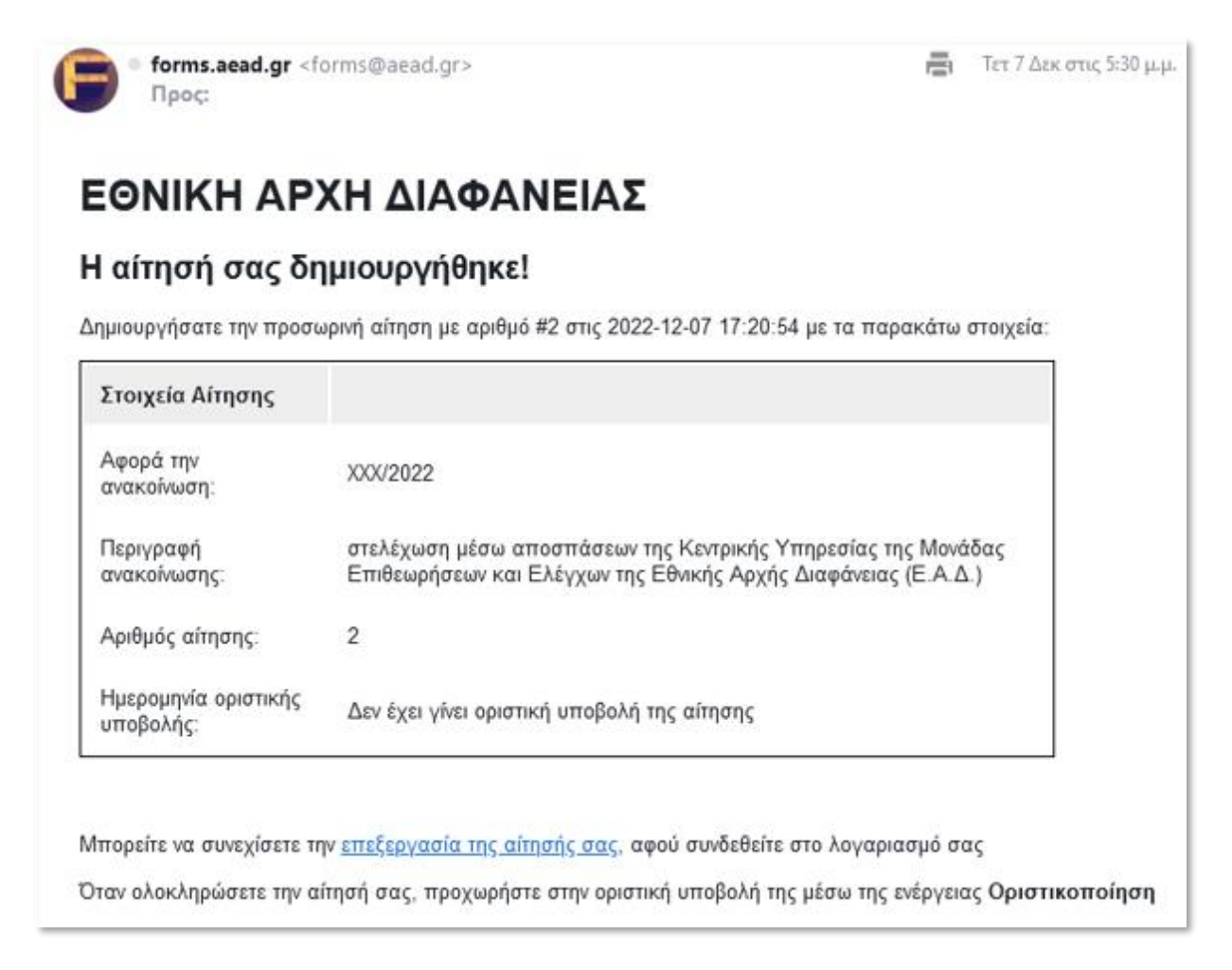

Εικόνα 19 : Η αίτησής σας δημιουργήθηκε

Για κάθε διαθέσιμη αίτηση , δίνονται οι εξής δυνατότητες: «ΕΠΕΞΕΡΓΑΣΙΑ» , «ΔΙΑΓΡΑΦΗ» , «ΟΡΙΣΤΙΚΟΠΟΙΗΣΗ» , «ΕΚΤΥΠΩΣΗ»

| Νέα αί                     | τηση       | για τη σ<br>της Μονάδας Ι | ΑΙΤΗ<br>τελέχωση<br>Επιθεωρής | ΗΣΕΙΣ ΕΚΔΗΛΩΣ<br>με απόσπαση<br>σεων και Ελέγχ | ΣΗΣ ΕΝΔΙΑΦΕΡΟΝΤΟΣ<br>ι θέσεων Επιθεωρητών - Ελεγκτώ<br>χων της Εθνικής Αρχής Διαφάνεια                                             | ν<br>xς (ΕΑΔ)                                      |
|----------------------------|------------|---------------------------|-------------------------------|------------------------------------------------|----------------------------------------------------------------------------------------------------|----------------------------------------------------|
| ΑΡΙΘΜΟΣ<br>ΑΙΤΗΣΗΣ<br>(ID) | user<br>ID | ΗΜΕΡΟΜΗΝΙΑ<br>ΥΠΟΒΟΛΗΣ    | <mark>ΚΑΤΑΣΤΑΣΗ</mark>        | ΑΡΙΘΜΟΣ<br>ΑΝΑΚΟΙΝΩΣΗΣ                         | ПЕРІГРАФН                                                                                                    | ΕΝΕΡΓΕΙΕΣ                                          |
| 2                          | 1221       |                           | Σε εξέλιξη                    | XXX/2022                                       | στελέχωση μέσω αποσπάσεων της Κεντρικής<br>Υπηρεσίας της Μονάδας Επιθεωρήσεων και<br>Ελέγχων της Εθνικής Αρχής Διαφάνειας (Ε.Α.Δ.) | Επεξεργασία Διαγραφή<br>Οριστικοποίηση<br>Εκτύπωση |

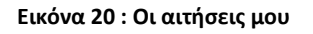

## ΕΠΕΞΕΡΓΑΣΙΑ ΑΙΤΗΣΗΣ

Κατόπιν συμπλήρωσης των απαραίτητων πεδίων της αίτησης έχετε τη δυνατότητα να επιλέξετε «ΠΡΟΣΩΡΙΝΗ ΑΠΟΘΗΚΕΥΣΗ» εντός των πεδίων της αίτησης και «ΕΠΕΞΕΡΓΑΣΙΑ» όσες φορές επιθυμείτε πριν επιλέξετε «ΟΡΙΣΤΙΚΟΠΟΙΗΣΗ».

Για την προβολή της λίστας των αιτήσεων, επιλέξετε «ΜΕΤΑΒΑΣΗ ΣΤΗ ΛΙΣΤΑ ΜΕ ΤΙΣ ΑΙΤΗΣΕΙΣ MOY» .

| τ<br>XXX/20                 | γ<br>ης Μονάδ<br>022: στελέ    | Α<br>νια τη στελέ<br>δας Επιθεωρ<br>χωση μέσω<br>και Ε | ΙΤΗΣΗ Ε<br>χωση με α<br>ήσεων κα<br>αποσπάα<br>λέγχων τι | ΚΔΗΛ<br>απόσπα<br>α Ελέγχ<br>δ<br>δ<br>σεων τη<br>ης Εθνη | <b>ΩΣΗΣ Ε</b><br>αση θέσε<br>χων της<br>τιαγωνισ<br>ης Κεντρ<br>ικής Αρχ | ΝΔΙΑΦΕ<br>ων Επιθ<br>Εθνικής<br>μό<br>ικής Υπη<br>ής Διαφό | ΕΡΟΝΤΟ<br>εωρητώ<br>Αρχής Δ<br>ρεσίας τ<br>άνειας (Ε | <b>Σ</b><br>ν - Ελεγκτ<br>ιαφάνειας<br>της Μονάδ<br>Α.Δ.) | ών<br>; (ΕΑΔ) για τ<br>δας Επιθεωρ | ο<br>νήσεων        |
|-----------------------------|--------------------------------|--------------------------------------------------------|----------------------------------------------------------|-----------------------------------------------------------|--------------------------------------------------------------------------|------------------------------------------------------------|------------------------------------------------------|-----------------------------------------------------------|------------------------------------|--------------------|
| Α.<br>ΠΡΟΣΩΠΙΚΑ<br>ΣΤΟΙΧΕΙΑ | Β.<br>ΥΠΗΡΕΣΙΑΚΗ<br>ΚΑΤΑΣΤΑΣΗΣ | Γ.<br>ΕΚΔΗΛΩΣΗ<br>ΕΝΔΙΑΦΕΡΟΝΤΟΣ                        | Δ1.<br>ΠΡΟΣΟΝΤΑ<br>ΥΠΟΨΗΦΙΩΝ                             | Δ2.<br>ΞΕΝΕΣ<br>ΓΛΩΣΣΕΣ                                   | Δ3.<br>ΓΝΩΣΗ<br>ΧΕΙΡΙΣΜΟΥ<br>Η/Υ                                         | Δ4.<br>ΕΡΓΑΣΙΑΚΗ<br>ΕΜΠΕΙΡΙΑ                               | Δ5.<br>ΠΡΟΣΟΝΤΑ                                      | Δ6.<br>ΠΙΣΤΟΠΟΙΗΣΕΙΣ                                      | Ε.<br>ΤΕΚΜΗΡΙΩΣΗ<br>ΕΝΔΙΑΦΕΡΟΝΤΟΣ  | ΥΠΕΥΘΥΝΗ<br>ΔΗΛΩΣΗ |
| Μετάβαση στη λ              | ιίστα με τις αιτήσεις μ        | ου                                                     |                                                          |                                                           |                                                                          |                                                            |                                                      |                                                           |                                    |                    |

Εικόνα 21 : Επεξεργασία Αίτησης

# Α. ΠΡΟΣΩΠΙΚΑ ΣΤΟΙΧΕΙΑ

# Συμπληρώστε με ΚΕΦΑΛΑΙΑ τα προσωπικά σας στοιχεία

| Επώνυμο                                         | Όνομα         |                                 | Όνομα Πατέρ                 | α                           |
|-------------------------------------------------|---------------|---------------------------------|-----------------------------|-----------------------------|
| Φύλο                                            | Ημερομηνία Γε | έννησης                         | Αριθμός Ταυτ<br>Διαβατηρίου | ιότητας/                    |
| Διεύθυνση (οδός, αριθμός)<br>π.χ. ΛΕΝΟΡΜΑΝ, 195 |               | Νομός, Δήμος<br>π.χ. ΑΤΤΙΚΗΣ, Α | αθηναίων                    | Ταχυδρομικός<br>Κώδικας     |
| Υπηρεσιακό Τηλέφωνο                             | Τηλέφωνο (κιν | ητό)                            | Email (λαμβάν               | εται από το <u>προφίλ</u> ) |
| ΠΡΟΣΩΡΙΝΗ ΑΠΟΘΗΚΕΥΣΗ                            |               |                                 |                             |                             |

Εικόνα 22 : Προσωπικά Στοιχεία

# Β. ΣΤΟΙΧΕΙΑ ΥΠΗΡΕΣΙΑΚΗΣ ΚΑΤΑΣΤΑΣΗΣ

# Συμπληρώστε με ΚΕΦΑΛΑΙΑ τα στοιχεία της υπηρεσιακής σας κατάστασης

| Υπηρεσία οργανικής θέσης                                    |                                         |                                                                                    |
|-------------------------------------------------------------|-----------------------------------------|------------------------------------------------------------------------------------|
| π.χ. ΥΠΟΥΡΓΕΙΟ ΕΣΩΤΕΡΙΚΩΝ, ΓΕΝ<br>ΔΙΕΥΘΥΝΣΗ ΑΝΘΡΩΠΙΝΟΥ ΔΥΝΑ | ΝΙΚΗ ΓΡΑΜΜΑΤΕΙΑ ΑΝ<br>ΜΙΚΟΥ ΔΗΜΟΣΙΟΥ ΤΟ | ΘΡΩΠΙΝΟΥ ΔΥΝΑΜΙΚΟΥ ΔΗΜΟΣΙΟΥ ΤΟΜΕΑ, ΓΕΝΙΚΗ<br>ΜΕΑ, ΔΙΕΥΘΥΝΣΗ ΔΙΑΧΕΙΡΙΣΗΣ ΑΝΘΡΩΠΙΝΟΥ |
| Υπηρεσία με απόσπαση (συμπληρά                              | ύνεται στην περίπτωσ                    | η που ο αιτών δεν υπηρετεί στην οργανική του θέση)                                 |
| π.χ. εθνική αρχή διαφανείας,                                | ΜΟΝΑΔΑ ΕΠΙΘΕΩΡΗΣΙ                       | ΩΝ & ΕΛΕΓΧΩΝ, ΠΕΡΙΦΕΡΕΙΑΚΗ ΥΠΗΡΕΣΙΑ ΘΕΣΣΑΛΟΝΙΚΗΣ                                   |
| Εργασιακή σχέση                                             |                                         | Κατηγορία, Κλάδος/ειδικότητα                                                       |
|                                                             | ~                                       | π.χ. ΠΕ ΔΙΟΙΚΗΤΙΚΟΥ-ΟΙΚΟΝΟΜΙΚΟΥ                                                    |
| Έτη υπηρεσίας στο δημόσιο                                   | Βαθμός                                  | Ημερομηνία διορισμού/μετάταξης                                                     |
|                                                             |                                         | <ul> <li>ηη/μμ/εεεε</li> </ul>                                                     |
| ΠΡΟΣΩΡΙΝΗ ΑΠΟΘΗΚΕΥΣΗ                                        |                                         |                                                                                    |

Εικόνα 23 : Στοιχεία Υπηρεσιακής Κατάστασης

# Γ. ΕΚΔΗΛΩΣΗ ΕΝΔΙΑΦΕΡΟΝΤΟΣ ΓΙΑ ΤΟΠΟΘΕΤΗΣΗ ΣΕ ΥΠΗΡΕΣΙΑ ΜΕΕ ΤΗΣ ΕΑΔ

Δηλώστε έως δύο (2) υπηρεσίες της ΜΕΕ της ΕΑΔ, με σειρά προτίμησης (1η ή και 2η), στις οποίες, σε περίπτωση επιλογής, επιθυμείτε να τοποθετηθείτε

| 1η Προτίμηση Τοποθέτησης |   | 2η Προτίμηση Τοποθέτησης |   |
|--------------------------|---|--------------------------|---|
|                          | ~ |                          | ~ |
| ΠΡΟΣΩΡΙΝΗ ΑΠΟΘΗΚΕΥΣΗ     |   |                          |   |

Εικόνα 24 : Εκδήλωση ενδιαφέροντος

| ΠΤΥΧΙΟ/ΔΙΠΛΩΜΑ:                                                                                                    |                                                                         |                                                                                                    |                                                                                                    |                                                   |          |
|----------------------------------------------------------------------------------------------------|-------------------------------------------------------------------------|----------------------------------------------------------------------------------------------------|----------------------------------------------------------------------------------------------------|---------------------------------------------------|----------|
| Εκπαιδευτικό Ίδρυμα                                                                                                    | Τμήμα                                                                   |                                                                                                    | Τίτλος πτυχίου/διπλώματος                                                                                                    | Από έτος                                          | Έως έτος |
| π.χ. Πάντειο Πανεπιστήμιο                                                                                                    | π.χ. Δημόσιας Διοίκη                                                    | σης                                                                                                    | π.χ. Πτυχίο Δημόσιας Διοίκησης με κατεύθυνση Δημόσια                                                                                                    |                                                   |          |
| ΔΕΥΤΕΡΟ ΠΤΥΧΙΟ/ΔΙΠΛ                                                                                                    | ΩΜΑ:                                                                    |                                                                                                    |                                                                                                    |                                                   |          |
| Εκπαιδευτικό Ίδρυμα                                                                                                    | Τμήμα                                                                   |                                                                                                    | Τίτλος πτυχίου/διπλώματος                                                                                                    | Από έτος                                          | Έως έτος |
| π.χ. Πάντειο Πανεπιστήμιο                                                                                                    | π.χ. Δημόσιας Διοίκησ                                                   | της                                                                                                    | π.χ. Πτυχίο Δημόσιας Διοίκησης με κατεύθυνση Δημόσια                                                                                                    |                                                   |          |
| π.χ. Πάντειο Πανεπιστήμιο ΔΕΥΤΕΡΟΣ ΜΕΤΑΠΤΥΧΙΑ                                                                                                    | ΚΟΣ ΤΙΤΛΟΣ ΣΠΟΥΔΩ                                                       | π.χ. Μεταπ<br>2 <b>Ν:</b>                                                                                                    | τυχιακό δίπλωμα ειδίκευσης στη Διοίκηση Ανθρώπινου δυν                                                                                                    |                                                   |          |
| <ul> <li>π.χ. Πάντειο Πανεπιστήμιο</li> <li>ΔΕΥΤΕΡΟΣ ΜΕΤΑΠΤΥΧΙΑ</li> <li>Εκπαιδευτικό Ίδρυμα</li> </ul>                                                                                                    | ΚΟΣ ΤΙΤΛΟΣ ΣΠΟΥΔΩ                                                       | π.χ. Μεταπ<br>2 <b>Ν:</b><br>Τίτλος διπλώ                                                                                                    | τυχιακό δίπλωμα ειδίκευσης στη Διοίκηση Ανθρώπινου δυν<br>ματος                                                                                                    | Έτος κτήσης                                       |          |
| π.χ. Πάντειο Πανεπιστήμιο<br>ΔΕΥΤΕΡΟΣ ΜΕΤΑΠΤΥΧΙΑ<br>Εκπαιδευτικό Ίδρυμα<br>π.χ. Πάντειο Πανεπιστήμιο                                                                                                    | κος τιτλος σπογδο                                                       | π.χ. Μεταπ<br>2 <b>Ν:</b><br>Τίτλος διπλώ<br>π.χ. Μεταπ                                                                                                    | τυχιακό δίπλωμα ειδίκευσης στη Διοίκηση Ανθρώπινου δυν<br>ματος<br>τυχιακό δίπλωμα ειδίκευσης στη Διοίκηση Ανθρώπινου δυν                                                                                                    | Έτος κτήσης                                       |          |
| π.χ. Πάντειο Πανεπιστήμιο<br>ΔΕΥΤΕΡΟΣ ΜΕΤΑΠΤΥΧΙΑ<br>Εκπαιδευτικό Ίδρυμα<br>π.χ. Πάντειο Πανεπιστήμιο<br>ΔΙΔΑΚΤΟΡΙΚΟ ΔΙΠΛΩΜΛ                                                                                                    | ικος τιτλος ςπογδα<br>Α:                                                | π.χ. Μεταπ                                                                                                    | τυχιακό δίπλωμα ειδίκευσης στη Διοίκηση Ανθρώπινου δυν<br>ματος<br>τυχιακό δίπλωμα ειδίκευσης στη Διοίκηση Ανθρώπινου δυν                                                                                                    | Ετος κτήσης                                       |          |
| <ul> <li>π.χ. Πάντειο Πανεπιστήμιο</li> <li>ΔΕΥΤΕΡΟΣ ΜΕΤΑΠΤΥΧΙΑ</li> <li>Εκπαιδευτικό Ίδρυμα</li> <li>π.χ. Πάντειο Πανεπιστήμιο</li> <li>ΔΙΔΑΚΤΟΡΙΚΟ ΔΙΠΛΩΜΑ</li> <li>Εκπαιδευτικό Ίδρυμα</li> </ul>                                                                                                    | ικος τιτλος σπογδο                                                      | τίτλος διπλώ<br>Τίτλος διπλά                                                                                                    | τυχιακό δίπλωμα ειδίκευσης στη Διοίκηση Ανθρώπινου δυν<br>ματος<br>τυχιακό δίπλωμα ειδίκευσης στη Διοίκηση Ανθρώπινου δυν                                                                                                    |                                                   |          |
| <ul> <li>π.χ. Πάντειο Πανεπιστήμιο</li> <li>ΔΕΥΤΕΡΟΣ ΜΕΤΑΠΤΥΧΙΑ</li> <li>Εκπαιδευτικό Ίδρυμα</li> <li>π.χ. Πάντειο Πανεπιστήμιο</li> <li>ΔΙΔΑΚΤΟΡΙΚΟ ΔΙΠΛΩΜΑ</li> <li>Εκπαιδευτικό Ίδρυμα</li> <li>π.χ. Πάντειο Πανεπιστήμιο</li> </ul>                                                                                | ικος τιτλος σπογδο                                                      | τίτλος διπλώ<br>Τίτλος διπλώ<br>Τίτλος διπλώ                                                                                                    | τυχιακό δίπλωμα ειδίκευσης στη Διοίκηση Ανθρώπινου δυν<br>ματος<br>τυχιακό δίπλωμα ειδίκευσης στη Διοίκηση Ανθρώπινου δυν<br>ματος<br>τορικό δίπλωμα στα Πληροφοριακά Συστήματα                                                      | Ετος κτήσης     Ετος κτήσης                       |          |
| <ul> <li>π.χ. Πάντειο Πανεπιστήμιο</li> <li>ΔΕΥΤΕΡΟΣ ΜΕΤΑΠΤΥΧΙΑ</li> <li>Εκπαιδευτικό Ίδρυμα</li> <li>π.χ. Πάντειο Πανεπιστήμιο</li> <li>ΔΙΔΑΚΤΟΡΙΚΟ ΔΙΠΛΩΜ/</li> <li>Εκπαιδευτικό Ίδρυμα</li> <li>π.χ. Πάντειο Πανεπιστήμιο</li> <li>ΑΠΟΦΟΙΤΗΣΗ ΑΠΟ ΤΗΙ</li> <li>Εφόσον έχετε αποφοιτήσει α</li> </ul>                | ΙΚΟΣ ΤΙΤΛΟΣ ΣΠΟΥΔΩ<br>Α:<br>Ν ΕΘΝΙΚΗ ΣΧΟΛΗ ΔΗ<br>ατό την ΕΣΔΔΑ, συμπληρ | <ul> <li>π.χ. Μεταπ</li> <li>Τίτλος διπλώ</li> <li>π.χ. Μεταπ</li> <li>Τίτλος διπλώ</li> <li>π.χ. Μεταπ</li> <li>Τίτλος διπλώ</li> <li>π.χ. Διδακτ</li> <li>ΜΟΣΙΑΣ ΔΙΟΙ</li> <li>ώστε τα παρακα</li> </ul> | υχιακό δίπλωμα ειδίκευσης στη Διοίκηση Ανθρώπινου δυν<br>ματος<br>υχιακό δίπλωμα ειδίκευσης στη Διοίκηση Ανθρώπινου δυν<br>ματος<br>κηρικό δίπλωμα στα Πληροφοριακά Συστήματα<br>ΚΗΣΗΣ ΚΑΙ ΑΥΤΟΔΙΟΙΚΗΣΗΣ:                            | Ετος κτήσης     [     Ετος κτήσης     [           |          |
| <ul> <li>π.χ. Πάντειο Πανεπιστήμιο</li> <li>ΔΕΥΤΕΡΟΣ ΜΕΤΑΠΤΥΧΙΑ</li> <li>Εκπαιδευτικό Ίδρυμα</li> <li>π.χ. Πάντειο Πανεπιστήμιο</li> <li>ΔΙΔΑΚΤΟΡΙΚΟ ΔΙΠΛΩΜ/</li> <li>Εκπαιδευτικό Ίδρυμα</li> <li>π.χ. Πάντειο Πανεπιστήμιο</li> <li>ΑΠΟΦΟΙΤΗΣΗ ΑΠΟ ΤΗΝ</li> <li>Εφόσον έχετε αποφοιτήσει α</li> <li>Τμήμα</li> </ul> | .ΚΟΣ ΤΙΤΛΟΣ ΣΠΟΥΔΩ<br>Α:<br>Ν ΕΘΝΙΚΗ ΣΧΟΛΗ ΔΗ<br>από την ΕΣΔΔΑ, συμπληρ | 2Ν:<br>Τίτλος διπλώ<br>Π.χ. Μεταπ<br>Τίτλος διπλώ<br>Π.χ. Διδακτ<br>ΜΟΣΙΑΣ ΔΙΟΙ<br>ώστε τα παρακα                                                                                                    | τυχιακό δίπλωμα ειδίκευσης στη Διοίκηση Ανθρώπινου δυν<br>ματος<br>τυχιακό δίπλωμα ειδίκευσης στη Διοίκηση Ανθρώπινου δυν<br>ματος<br>τορικό δίπλωμα στα Πληροφοριακά Συστήματα<br>ΚΗΣΗΣ ΚΑΙ ΑΥΤΟΔΙΟΙΚΗΣΗΣ:<br>άτω πεδία:<br>η σειρά | Ετος κτήσης     [     Ετος κτήσης     Ετος αποφοί | τησης    |

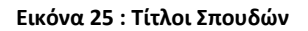

## Δ2. ΠΙΣΤΟΠΟΙΗΜΕΝΗ ΓΝΩΣΗ ΞΕΝΩΝ ΓΛΩΣΣΩΝ

## Σύμφωνα με το ισχύον παράρτημα του ΑΣΕΠ

| 1. Γλώσσα    | Επίπεδο Γνώσης | Πιστοποιητικό απόδειξης                    | Φορέας Έκδοσης               |
|--------------|----------------|--------------------------------------------|------------------------------|
| π.χ. Αγγλική | ~              | π.χ. Certificate of Proficiency in English | π.χ. University of Cambridge |
| 2. Γλώσσα    | Επίπεδο Γνώσης | Πιστοποιητικό απόδειξης                    | Φορέας Έκδοσης               |
| π.χ. Αγγλική | ~              | π.χ. Certificate of Proficiency in English | π.χ. University of Cambridge |
| 3. Γλώσσα    | Επίπεδο Γνώσης | Πιστοποιητικό απόδειξης                    | Φορέας Έκδοσης               |
| π.χ. Αγγλική | ~              | π.χ. Certificate of Proficiency in English | π.χ. University of Cambridge |
|              | ٤н             |                                            |                              |

#### Εικόνα 26 : Πιστοποιημένη Γνώση Ξένων Γλωσσών

## Δ3. ΠΙΣΤΟΠΟΙΗΜΕΝΗ ΓΝΩΣΗ ΧΕΙΡΙΣΜΟΥ Η/Υ

## Σύμφωνα με το ισχύον παράρτημα του ΑΣΕΠ

| 1. Γνωστικό Αντικείμενο   | Πιστοποιητικό απόδειξης    | Φορέας Έκδοσης       |
|---------------------------|----------------------------|----------------------|
| π.χ. Επεξεργασία κειμένου | π.χ. ECDL Core Certificate | π.χ. ECDL Ελλάς Α.Ε. |
| 2. Γνωστικό Αντικείμενο   | Πιστοποιητικό απόδειξης    | Φορέας Έκδοσης       |
| π.χ. Επεξεργασία κειμένου | π.χ. ECDL Core Certificate | π.χ. ECDL Ελλάς Α.Ε. |
| 3. Γνωστικό Αντικείμενο   | Πιστοποιητικό απόδειξης    | Φορέας Έκδοσης       |
| π.χ. Επεξεργασία κειμένου | π.χ. ECDL Core Certificate | π.χ. ECDL Ελλάς Α.Ε. |
| 4. Γνωστικό Αντικείμενο   | Πιστοποιητικό απόδειξης    | Φορέας Έκδοσης       |
| π.χ. Επεξεργασία κειμένου | π.χ. ECDL Core Certificate | π.χ. ECDL Ελλάς Α.Ε. |
| 5. Γνωστικό Αντικείμενο   | Πιστοποιητικό απόδειξης    | Φορέας Έκδοσης       |
| π.χ. Επεξεργασία κειμένου | π.χ. ECDL Core Certificate | π.χ. ECDL Ελλάς Α.Ε. |
| 5. Γνωστικό Αντικείμενο   | Πιστοποιητικό απόδειξης    | Φορέας Έκδοσης       |
| π.χ. Επεξεργασία κειμένου | π.χ. ECDL Core Certificate | π.χ. ECDL Ελλάς Α.Ε. |

Δηλώνω υπεύθυνα ότι κατά το χρόνο διορισμού μου δεν απαιτείτο η πιστοποιημένη γνώση Η/Υ ή εφόσον απαιτείτο, αποδείχθηκε με κάθε νόμιμο τρόπο.

~

ΠΡΟΣΩΡΙΝΗ ΑΠΟΘΗΚΕΥΣΗ

Εικόνα 27 : Πιστοποιημένη Γνώση Χειρισμού Η/Υ

## Δ4. ΕΡΓΑΣΙΑΚΗ ΕΜΠΕΙΡΙΑ ΣΥΝΑΦΗΣ ΜΕ ΤΟΥΣ ΣΤΡΑΤΗΓΙΚΟΥΣ ΣΚΟΠΟΥΣ ΚΑΙ ΤΟΥΣ ΕΠΙΧΕΙΡΗΣΙΑΚΟΥΣ ΣΤΟΧΟΥΣ ΤΗΣ ΜΟΝΑΔΑΣ ΕΠΙΘΕΩΡΗΣΕΩΝ ΚΑΙ ΕΛΕΓΧΩΝ ΤΗΣ ΕΑΔ

## όπως προσδιορίζονται στον Οργανισμό της ΕΑΔ, ΦΕΚ 1991 τ.Β'/2020

1. Εργοδότης (είτε δημόσιος φορέας είτε ιδιώτης)

π.χ. Υπουργείο Εσωτερικών, Γενική Γραμματεία Ανθρώπινου Δυναμικού Δημόσιου Τομέα, Γενική Διεύθυνση Ανθρώπινου Δυναμικού Δημόσιου Τομέα, Διεύθυνση Διαχείρισης Ανθρώπινου Δυναμικού, Τμήμα Κινητικότητας

| Θέση                                                                                                    | Έναρξη (Από)                                     | Λήξη (Εως)             | Σύνολο μηνών |
|----------------------------------------------------------------------------------------------------|--------------------------------------------------|------------------------|--------------|
| π.χ Προϊστάμενος Τμήματος                                                                                                    | ηη/μμ/εεεε                                       | ηη/μμ/εεεε             | 0            |
| Αντικείμενο απασχόλησης (μέγιστο όριο κειμένου 500 χαρακτήρες με                                                                | κενά)                                            |                        |              |
|                                                                                                    |                                                  |                        |              |
|                                                                                                    |                                                  |                        |              |
|                                                                                                    |                                                  |                        | //           |
| 2. Εργοδότης (είτε δημόσιος φορέας είτε ιδιώτης)                                                                                |                                                  |                        |              |
| π.χ. Υπουργείο Εσωτερικών, Γενική Γραμματεία Ανθρώπινου Δυναμ<br>Δημόσιου Τομέα, Διεύθυνση Διαχείρισης Ανθρώπινου Δυναμικού, Τι | ικού Δημόσιου Τομέα, Γενιι<br>μήμα Κινητικότητας | κή Διεύθυνση Ανθρώπινα | ου Δυναμικού |
| Θέση                                                                                                    | Έναρξη (Από)                                     | Λήξη (Εως)             | Σύνολο μηνών |
|                                                                                                    |                                                  |                        | 1.1          |
| π.χ Προϊστάμενος Τμήματος                                                                                                    | ηη/μμ/εεεε                                       | ηη/μμ/εεεε             | 0            |
| π.χ Προϊστάμενος Τμήματος<br>Αντικείμενο απασχόλησης (μέγιστο όριο κειμένου 500 χαρακτήρες με                                   | ηη/μμ/εεεε                                       | ηη/μμ/εεεε 🗖           | 0            |
| π.χ Προϊστάμενος Τμήματος<br>Αντικείμενο απασχόλησης (μέγιστο όριο κειμένου 500 χαρακτήρες με                                   | ηη/μμ/εεεε                                       | ηη/μμ/εεεε             | 0            |
| π.χ Προϊστάμενος Τμήματος<br>Αντικείμενο απασχόλησης (μέγιστο όριο κειμένου 500 χαρακτήρες με                                   | ηη/μμ/εεεε                                       | ηη/μμ/εεεε             | 0            |

Εικόνα 28 : Εργασιακή Εμπειρία

## όπως αναφέρονται στην προκήρυξη για τον οικείο κλάδο

1. Συνεκτιμώμενο ή επιθυμητό προσόν

π.χ. κατοχή ιατρικής ειδικότητας Καρδιολογίας, τριετής εμπειρία σε διαχειριστικούς ελέγχους

#### 2. Συνεκτιμώμενο ή επιθυμητό προσόν

π.χ. κατοχή ιατρικής ειδικότητας Καρδιολογίας, τριετής εμπειρία σε διαχειριστικούς ελέγχους

#### 3. Συνεκτιμώμενο ή επιθυμητό προσόν

π.χ. κατοχή ιατρικής ειδικότητας Καρδιολογίας, τριετής εμπειρία σε διαχειριστικούς ελέγχους

#### 4. Συνεκτιμώμενο ή επιθυμητό προσόν

π.χ. κατοχή ιατρικής ειδικότητας Καρδιολογίας, τριετής εμπειρία σε διαχειριστικούς ελέγχους

#### 5. Συνεκτιμώμενο ή επιθυμητό προσόν

π.χ. κατοχή ιατρικής ειδικότητας Καρδιολογίας, τριετής εμπειρία σε διαχειριστικούς ελέγχους

#### 6. Συνεκτιμώμενο ή επιθυμητό προσόν

π.χ. κατοχή ιατρικής ειδικότητας Καρδιολογίας, τριετής εμπειρία σε διαχειριστικούς ελέγχους

#### 7. Συνεκτιμώμενο ή επιθυμητό προσόν

π.χ. κατοχή ιατρικής ειδικότητας Καρδιολογίας, τριετής εμπειρία σε διαχειριστικούς ελέγχους

ΠΡΟΣΩΡΙΝΗ ΑΠΟΘΗΚΕΥΣΗ

#### Εικόνα 29 : Επιθυμητά προσόντα

#### Δ6. ΕΠΑΓΓΕΛΜΑΤΙΚΕΣ ΠΙΣΤΟΠΟΙΗΣΕΙΣ ΣΕ ΘΕΜΑΤΑ ΕΛΕΓΧΟΥ ΚΑΙ ΕΡΕΥΝΑΣ ΤΗΣ ΑΠΑΤΗΣ 1. Επαγγελματική Πιστοποίηση 2. Επαγγελματική Πιστοποίηση Έτος κτήσης Έτος κτήσης $\sim$ 0 $\sim$ $\hat{\phantom{a}}$ 3. Επαγγελματική Πιστοποίηση Έτος κτήσης 4. Επαγγελματική Πιστοποίηση Έτος κτήσης ~ $\hat{\cdot}$ × $\hat{\phantom{a}}$ ΠΡΟΣΩΡΙΝΗ ΑΠΟΘΗΚΕΥΣΗ

#### Εικόνα 30 : Επαγγελματικές πιστοποιήσεις

### Ε. ΤΕΚΜΗΡΙΩΣΗ ΕΝΔΙΑΦΕΡΟΝΤΟΣ ΚΑΙ ΚΑΤΑΛΛΗΛΟΤΗΤΑΣ ΓΙΑ ΤΙΣ ΠΡΟΚΗΡΥΣΣΟΜΕΝΕΣ ΘΕΣΕΙΣ

Απαντήστε υποχρεωτικά και στα παρακάτω τρία (3) θέματα-ερωτήματα, συμπληρώνοντας τα αντίστοιχα πεδία (μέγιστο όριο κειμένου 2.000 χαρακτήρες με κενά, ανά πεδίο)

| Συμπληρώνεται υποχρεωτικά                                                                                            |                                                                                                    |     |
|----------------------------------------------------------------------------------------------------|----------------------------------------------------------------------------------------------------|-----|
|                                                                                                    |                                                                                                    |     |
|                                                                                                    |                                                                                                    |     |
|                                                                                                    |                                                                                                    |     |
|                                                                                                    |                                                                                                    |     |
|                                                                                                    |                                                                                                    |     |
|                                                                                                    |                                                                                                    |     |
|                                                                                                    |                                                                                                    |     |
|                                                                                                    |                                                                                                    |     |
|                                                                                                    |                                                                                                    |     |
| ΟΣΩΡΙΝΗ ΑΠΟΘΗΚΕΥΣΗ                                                                                                   |                                                                                                    |     |
| Για ποιους λόγους ενδιαφέρεο                                                                                         | τε νας του κατάλομο των προκραγιαδώνων θέσει κα                                                                                                    |     |
|                                                                                                    | te par til metaniliki pan ibanilikunoperane,                                                                                                    |     |
| οια θεωρείτε τα δυνατά σας σι                                                                                        | τε για την κατασήφη των ημοκημουσομένων σευτών,<br>μεία και πως εκτιμάτε ότι αυτά μπορούν να συμβάλλουν στην επίτευξη των επιχειρησιακών στόχων της ΜΕΕ της ΕΑΔ; |     |
| οια θεωρείτε τα δυνατά σας σ<br>μπληρώνεται υποχρεωτικά                                                              | μεία και πως εκτιμάτε ότι αυτά μπορούν να συμβάλλουν στην επίτευξη των επιχειρησιακών στόχων της ΜΕΕ της ΕΑΔ;                                                    |     |
| οια θεωρείτε τα δυνατά σας σε<br>μπληρώνεται υποχρεωτικά                                                             | τε για την καταστήφη των προπηροποιρών να συμβάλλουν στην επίτευξη των επιχειρησιακών στόχων της ΜΕΕ της ΕΑΔ;                                                    |     |
| οια θεωρείτε τα δυνατά σας στ<br>μπληρώνεται υποχρεωτικά                                                             | τε για την καταστήφη των προπηροποιρών να συμβάλλουν στην επίτευξη των επιχειρησιακών στόχων της ΜΕΕ της ΕΑΔ;                                                    |     |
| οια θεωρείτε τα δυνατά σας ση<br>ιμπληρώνεται υποχρεωτικά                                                            | μεία και πως εκτιμάτε ότι αυτά μπορούν να συμβάλλουν στην επίτευξη των επιχειρησιακών στόχων της ΜΕΕ της ΕΑΔ;                                                    |     |
| οια θεωρείτε τα δυνατά σας σ<br>μπληρώνεται υποχρεωτικά                                                              | μεία και πως εκτιμάτε ότι αυτά μπορούν να συμβάλλουν στην επίτευξη των επιχειρησιακών στόχων της ΜΕΕ της ΕΑΔ;                                                    |     |
| οια Οεωρείτε τα δυνατά σας στ<br>μπληρώνεται υποχρεωτικά                                                             | ιε για την κατασηφή των ημοτημοποιρμούν να συμβάλλουν στην επίτευξη των επιχειρησιακών στόχων της ΜΕΕ της ΕΑΔ;                                                   |     |
| σια Θεωρείτε τα δυνατά σας στ<br>μπληρώνεται υποχρεωτικά                                                             | ιε για την κατασηφή των προπηρουούμουν στουση.<br>μεία και πως εκτιμάτε ότι αυτά μπορούν να συμβάλλουν στην επίτευξη των επιχειρησιακών στόχων της ΜΕΕ της ΕΑΔ;  |     |
| οια Θεωρείτε τα δυνατά σας στ<br>μπληρώνεται υποχρεωτικά                                                             | ιε για την κατασηφή των προπηρουούμουν στουση.<br>μεία και πως εκτιμάτε ότι αυτά μπορούν να συμβάλλουν στην επίτευξη των επιχειρησιακών στόχων της ΜΕΕ της ΕΑΔ;  |     |
| οια θεωρείτε τα δυνατά σας στ<br>μπληρώνεται υποχρεωτικά                                                             | μεία και πως εκτιμάτε ότι αυτά μπορούν να συμβάλλουν στην επίτευξη των επιχειρησιακών στόχων της ΜΕΕ της ΕΑΔ;                                                    |     |
| αια θεωρείτε τα διινατά σας στ<br>ιμπληρώνεται υποχρεωτικά                                                           | μεία και πως εκτιμάτε ότι αυτά μπορούν να συμβάλλουν στην επίτευξη των επιχειρησιακών στόχων της ΜΕΕ της ΕΑΔ;                                                    |     |
| Ιακα Οεωρείτε τα δυνατά σας ση                                                                                       | μεία και πως εκτιμάτε ότι αυτά μπορούν να συμβάλλουν στην επίτευξη των επιχειρησιακών στόχων της ΜΕΕ της ΕΑΔ;                                                    |     |
| Ιαια Θεωρείτε τα δυνατά σας στ<br>υμπληρώνεται υποχρεωτικά<br>ΡΟΣΩΡΙΝΗ ΑΠΟΘΗΚΕΥΣΗ                                    | μεία και πως εκτιμάτε ότι αυτά μπορούν να συμβάλλουν στην επίτευξη των επιχειρησιακών στόχων της ΜΕΕ της ΕΛΔ;                                                    |     |
| Ιοια θεωρείτε τα δυνατά σας στ<br>υμπληρώνεται υποχρεωτικά<br>ΙΡΟΣΩΡΙΝΗ ΑΠΟΘΗΚΕΥΣΗ<br>Ιεριγράψτε έως δύο (2) σημαντι | κές δράσεις- επιτεύγματα στα οποία ήσασταν υπεύθυνος έργου ή είχατε καθοριστική συμμετοχή, αναφέροντας τον συγκεκριμένο ρόλο :                                   | 101 |

Εικόνα 31 : Τεκμηρίωση ενδιαφέροντος

# ΥΠΕΥΘΥΝΗ ΔΗΛΩΣΗ

Με ατομική μου ευθύνη και γνωρίζοντας τις κυρώσεις που προβλέπονται από τις διατάξεις της παρ. 6 του άρθρ. 22 του Ν. 1599/1986 δηλώνω υπεύθυνα ότι:

1. Όλα τα στοιχεία της αίτησης υποψηφιότητάς μου είναι ακριβή και αληθή.

 Έχω δικαίωμα συμμετοχής στη διαδικασία επιλογής καθότι έχω συμπληρώσει διετή δοκιμαστική υπηρεσία και δεν έχω οποιοδήποτε κώλυμα απόσπασης από γενική ή ειδική διάταξη (π.χ. υποχρέωση παραμονής στην υπηρεσία για ορισμένο χρόνο λόγω παραμεθορίου κ.λπ.).

Αποδέχομαι τους παραπάνω όρους πρϋποθέσεις

Έχω ενημερώσει την υπηρεσία μου για τη πρόθεσή μου να συμμετάσχω στη διαδικασία για τη στελέχωση μέσω αποσπάσεων της Μονάδας Επιθεωρήσεων και Ελέγχων της Εθνικής Αρχής Διαφάνειας

Δήλωση Συγκατάθεσης: Συναινώ στην επεξεργασία των προσωπικών μου δεδομένων, σύμφωνα με τους όρους της προκήρυξης και της Πολιτικής Προστασίας Προσωπικών Δεδομένων της ηλεκτρονικής εφαρμογής forms.aead.gr.

ΠΡΟΣΩΡΙΝΗ ΑΠΟΘΗΚΕΥΣΗ

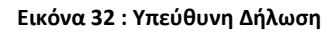

Εφόσον ολοκληρώσατε την επεξεργασία της αίτησης και έχετε επιλέξει «ΠΡΟΣΩΡΙΝΗ ΑΠΟΘΗΚΕΥΣΗ» σε κάθε συμπληρωμένη ενότητα, μπορείτε να επιστρέψετε στην οθόνη προβολής των διαθέσιμων αιτήσεων, επιλέγοντας είτε «ΕΑΔ-ΑΙΤΗΣΕΙΣ ΣΤΕΛΕΧΩΣΗΣ» → «ΟΙ ΑΙΤΗΣΕΙΣ ΜΟΥ» είτε «ΜΕΤΑΒΑΣΗ ΣΤΗ ΛΙΣΤΑ ΜΕ ΤΙΣ ΑΙΤΗΣΕΙΣ ΜΟΥ».

Ως τελικό βήμα της αίτησης, ορίζεται η οριστικοποίηση της αίτησης.

## ΔΙΑΓΡΑΦΗ ΑΙΤΗΣΗΣ

Ακολουθώντας την επιλογή «ΕΑΔ-ΑΙΤΗΣΕΙΣ ΣΤΕΛΕΧΩΣΗΣ» → «ΟΙ ΑΙΤΗΣΕΙΣ ΜΟΥ» και εφόσον επιθυμείτε τη διαγραφή της δημιουργηθείσας αίτησης , μπορείτε να επιλέξετε από τις ενέργειες : «ΔΙΑΓΡΑΦΗ».

Προσοχή: η ενέργεια «ΔΙΑΓΡΑΦΗ» είναι διαθέσιμη πριν την οριστικοποίηση της αίτησης.

## εκτύπωση αιτήσης

Ακολουθώντας την επιλογή «ΕΑΔ-ΑΙΤΗΣΕΙΣ ΣΤΕΛΕΧΩΣΗΣ» → «ΟΙ ΑΙΤΗΣΕΙΣ ΜΟΥ» και εφόσον επιθυμείτε την εκτύπωση της αίτησης , μπορείτε να επιλέξετε από τις ενέργειες : «ΕΚΤΥΠΩΣΗ».

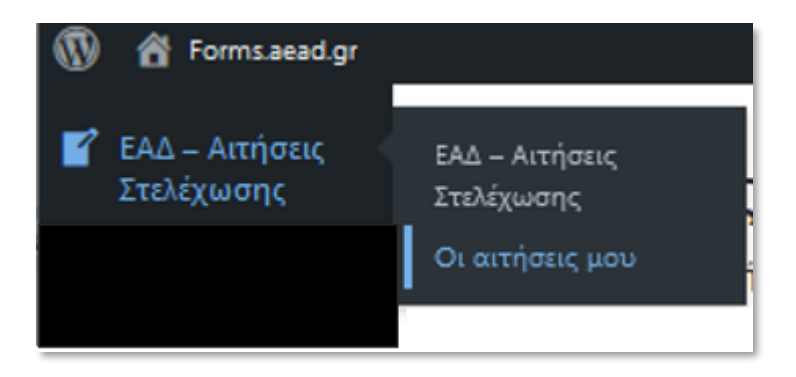

Εικόνα 33 : Οι αιτήσεις μου

| ΑΙΤΗΣΕΙΣ ΕΚΔΗΛΩΣΗΣ ΕΝΔΙΑΦΕΡΟΝΤΟΣ<br>για τη στελέχωση με απόσπαση θέσεων Επιθεωρητών - Ελεγκτών<br>της Μονάδας Επιθεωρήσεων και Ελέγχων της Εθνικής Αρχής Διαφάνειας (ΕΑΔ)<br>Νέα αίτηση |            |                        |            |                        |                                                                                                    |                                                    |
|----------------------------------------------------------------------------------------------------|------------|------------------------|------------|------------------------|----------------------------------------------------------------------------------------------------|----------------------------------------------------|
| ΑΡΙΘΜΟΣ<br>ΑΙΤΗΣΗΣ<br>(ID)                                                                                                    | user<br>ID | ΗΜΕΡΟΜΗΝΙΑ<br>ΥΠΟΒΟΛΗΣ | καταστάση  | ΑΡΙΘΜΟΣ<br>ΑΝΑΚΟΙΝΩΣΗΣ | ПЕРІГРАФН                                                                                                    | ΕΝΕΡΓΕΙΕΣ                                          |
| 2                                                                                                    | 1221       |                        | Σε εξέλιξη | XXX/2022               | στελέχωση μέσω αποσπάσεων της Κεντρικής<br>Υπηρεσίας της Μονάδας Επιθεωρήσεων και<br>Ελέγχων της Εθνικής Αρχής Διαφάνειας (Ε.Α.Δ.) | Επεξεργασία Διαγραφή<br>Οριστικοποίηση<br>Εκτύπωση |

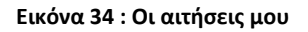

Η επιλογή «ΕΚΤΥΠΩΣΗ» οδηγεί στην εκτύπωση της αίτησης , ενώ η επιλογή «ΜΕΤΑΒΑΣΗ ΣΤΗ ΛΙΣΤΑ ΜΕ ΤΙΣ ΑΙΤΗΣΕΙΣ ΜΟΥ» οδηγεί στην λίστα με τις αιτήσεις μου.

## ΑΙΤΗΣΗ ΕΚΔΗΛΩΣΗΣ ΕΝΔΙΑΦΕΡΟΝΤΟΣ για το διαγωνισμό ΧΧΧ/2022: στελέχωση μέσω αποσπάσεων της Κεντρικής Υπηρεσίας της Μονάδας Επιθεωρήσεων και Ελέγχων της Εθνικής Αρχής Διαφάνειας (Ε.Α.Δ.) Μετάβαση στη λίστα με τις αιτήσεις μου κτύπωση ΣΤΟΙΧΕΙΑ ΑΙΤΗΣΗΣ Αριθμός Αίτησης 2 Ημερομηνία Υποβολής Κατάσταση Αίτησης Σε εξέλιξη Αριθμός Ανακοίνωσης ΧΧΧ/2022 Περιγραφή στελέχωση μέσω αποσπάσεων της Κεντρικής Υπηρεσίας της Μονάδας Επιθεωρήσεων και Ελέγχων της Εθνικής Ανακοίνωσης Αρχής Διαφάνειας (Ε.Α.Δ.)

#### Εικόνα 35 : Εκτύπωση

## ΟΡΙΣΤΙΚΟΠΟΙΗΣΗ ΑΙΤΗΣΗΣ

1221

Κωδ χρήστη (ID)

Ακολουθώντας την επιλογή «ΕΑΔ-ΑΙΤΗΣΕΙΣ ΣΤΕΛΕΧΩΣΗΣ» → «ΟΙ ΑΙΤΗΣΕΙΣ ΜΟΥ» και εφόσον επιθυμείτε την οριστικοποίηση της αίτησης , μπορείτε να επιλέξετε από τις ενέργειες : «ΟΡΙΣΤΙΚΟΠΟΙΗΣΗ».

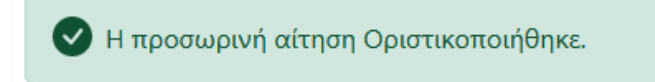

Εικόνα 36 : Οριστικοποιημένη αίτηση

Η αίτηση σας έχει οριστικοποιηθεί και δεν επιτρέπεται καμία μεταβολή της.

Έχετε λάβει ένα αυτοματοποιημένο μήνυμα ηλεκτρονικού ταχυδρομείου (e-mail) ως επιβεβαίωση της υποβληθείσας αίτησης.

<u>Προσοχή</u>: ενδέχεται το e-mail να βρίσκεται στην «Ανεπιθύμητη αλληλογραφία» σας. Παρακαλούμε, όπως αναζητήσετε το e-mail στον συγκεκριμένο φάκελο.

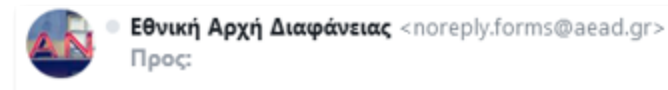

Τετ 7 Δεκ στις 5:47 μ.μ.

# ΕΘΝΙΚΗ ΑΡΧΗ ΔΙΑΦΑΝΕΙΑΣ

Έχετε υποβάλει οριστικά την αίτησή σας!

Υποβάλατε οριστικά στις 2022-12-07 17:37:40 την αίτηση σας με αριθμό #2 με τα παρακάτω στοιχεία:

| Στοιχεία Αίτησης                  |                                                                                                    |  |  |
|-----------------------------------|----------------------------------------------------------------------------------------------------|--|--|
| Αφορά την<br>ανακοίνωση:          | XXX/2022                                                                                                    |  |  |
| Περιγραφή<br>ανακοίνωσης:         | στελέχωση μέσω αποσπάσεων της Κεντρικής Υπηρεσίας της Μονάδας<br>Επιθεωρήσεων και Ελέγχων της Εθνικής Αρχής Διαφάνειας (Ε.Α.Δ.) |  |  |
| Αριθμός αίτησης:                  | 2                                                                                                    |  |  |
| Ημερομηνία οριστικής<br>υποβολής: | 2022-12-07 17:37:40                                                                                                    |  |  |
|                                   |                                                                                                    |  |  |

Για να ενημερωθείτε για την πορεία της αίτησής σας, επικοινωνήστε με την υπηρεσία μας.

Μπορείτε να εκτυπώσετε την αίτησής σας, αφού συνδεθείτε στο λογαριασμό σας

Εικόνα 37 : Οριστική υποβολή αίτησης

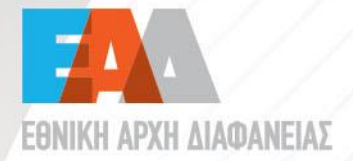

 Λένορμαν 195 & Αμφιαράου,
 104 42, Αθήνα S 2132129700

- ➢ info@aead.gr⊕ www.aead.gr